## **Batch-Printing Student Transcripts**

**Navigation:** Home > Records and Enrollment > Transcripts > Batch Transcripts > Process Transcripts

| Step | Action                                                                                 |
|------|----------------------------------------------------------------------------------------|
| 1.   | Click the <b>Add a New Value</b> tab.                                                  |
| 2.   | Run Control ID: Enter a title for the process.                                         |
| 3.   | Click the Add button.<br>Process Transcripts<br>Eind an Existing Value Add a New Value |
|      | Run Control ID: proc_trans                                                             |
|      |                                                                                        |
| 4.   | Institution: Select Univ of Southern Mississippi                                       |
| 5.   | Transcript Type: Select correct type of transcript.                                    |
| 6.   | Process Action: Select Request, Generate, and Print                                    |
| 7.   | Check the "Use Student Select" box.                                                    |
| 8.   | Enter the ID number.                                                                   |
| 9.   | Press the Tab key on your keyboard to verify the student name.                         |
| 10.  | Click the 🛨 button to add multiple IDs.                                                |

| Step | Action                                                                                                    |  |  |  |  |  |  |  |  |  |
|------|----------------------------------------------------------------------------------------------------|--|--|--|--|--|--|--|--|--|
| 11.  | Click the Run button.                                                                                                    |  |  |  |  |  |  |  |  |  |
|      | Process Transcripts                                                                                                    |  |  |  |  |  |  |  |  |  |
|      | Run Control ID: proc_trans Report Manager Process Monitor Run                                                                                                    |  |  |  |  |  |  |  |  |  |
|      |                                                                                                    |  |  |  |  |  |  |  |  |  |
|      | *Academic Institution: Univ of Southern Mississippi                                                                                                    |  |  |  |  |  |  |  |  |  |
|      | Process Action Request, Generate and Print                                                                                                    |  |  |  |  |  |  |  |  |  |
|      | Request Options                                                                                                    |  |  |  |  |  |  |  |  |  |
|      | Override Service Indicator                                                                                                    |  |  |  |  |  |  |  |  |  |
|      | Number of Copies 1                                                                                                    |  |  |  |  |  |  |  |  |  |
|      | Population Selection                                                                                                    |  |  |  |  |  |  |  |  |  |
|      |                                                                                                    |  |  |  |  |  |  |  |  |  |
|      | Student Select List                                                                                                    |  |  |  |  |  |  |  |  |  |
|      |                                                                                                    |  |  |  |  |  |  |  |  |  |
|      | 1 860396 Q Hutson,Maranda Alene + -                                                                                                    |  |  |  |  |  |  |  |  |  |
|      | 2 944460 Q Williamson,Madelynne Nicole                                                                                                    |  |  |  |  |  |  |  |  |  |
|      | 3 176871 Q Best, John Greyson 🛨 🖃                                                                                                    |  |  |  |  |  |  |  |  |  |
|      | 4 825163 Q Jaynes,Lance Tyler                                                                                                    |  |  |  |  |  |  |  |  |  |
|      | Additional Ontione                                                                                                    |  |  |  |  |  |  |  |  |  |
|      |                                                                                                    |  |  |  |  |  |  |  |  |  |
| 12.  | Server Name: Select PSUNX                                                                                                    |  |  |  |  |  |  |  |  |  |
| 13.  | Type: Select Web                                                                                                    |  |  |  |  |  |  |  |  |  |
| 14.  | Format: Select PDF                                                                                                    |  |  |  |  |  |  |  |  |  |
| 15.  | Click the OK button.                                                                                                    |  |  |  |  |  |  |  |  |  |
|      | Liser ID W301906 Bun Control ID proc. trans                                                                                                    |  |  |  |  |  |  |  |  |  |
|      |                                                                                                    |  |  |  |  |  |  |  |  |  |
|      | Recurrence Run Time 3:20:37PM Reset to Current Date/Time                                                                                                    |  |  |  |  |  |  |  |  |  |
|      |                                                                                                    |  |  |  |  |  |  |  |  |  |
|      | Process List                                                                                                    |  |  |  |  |  |  |  |  |  |
|      | Select Description Process Name Process Type Type Promat Distribution   Image: Comparison of the second second secon |  |  |  |  |  |  |  |  |  |
|      |                                                                                                    |  |  |  |  |  |  |  |  |  |
|      |                                                                                                    |  |  |  |  |  |  |  |  |  |
|      |                                                                                                    |  |  |  |  |  |  |  |  |  |
|      | OK Cancel                                                                                                    |  |  |  |  |  |  |  |  |  |
| 16.  | Click the <u>Report Manager</u> link.                                                                                                    |  |  |  |  |  |  |  |  |  |
|      | Process Transcripts                                                                                                    |  |  |  |  |  |  |  |  |  |
|      | Run Control ID: proc. trans. Report Manager. Process Monitor. Run                                                                                                    |  |  |  |  |  |  |  |  |  |
|      |                                                                                                    |  |  |  |  |  |  |  |  |  |
|      | Process Instance:50/0033                                                                                                    |  |  |  |  |  |  |  |  |  |
|      | *Academic Institution: Univ of Southern Mississippi                                                                                                    |  |  |  |  |  |  |  |  |  |
|      | *Transcript Type: USMVE                                                                                                    |  |  |  |  |  |  |  |  |  |
|      | Process Action Request, Generate and Print                                                                                                    |  |  |  |  |  |  |  |  |  |
| 17.  | Click the Refresh button until "Posted" is displayed in the Status column.                                                                                                    |  |  |  |  |  |  |  |  |  |

| Step | Action                                                                      |                                                                         |              |                  |                           |                         |                    |               |                |  |  |  |
|------|-----------------------------------------------------------------------------|-------------------------------------------------------------------------|--------------|------------------|---------------------------|-------------------------|--------------------|---------------|----------------|--|--|--|
| 18.  | Click the <u>SSR_TSRPT-SSR_TSRPT.pdf</u> link.                              |                                                                         |              |                  |                           |                         |                    |               |                |  |  |  |
|      | Administration                                                              |                                                                         |              |                  |                           |                         |                    |               |                |  |  |  |
|      | View Reports For<br>User ID W301906 Type 0 Last 0 1                         |                                                                         |              |                  |                           |                         | Davs               | 0             | Refresh        |  |  |  |
|      |                                                                             | Status                                                                  |              | 0                | Folder                    | Instance                |                    | to            |                |  |  |  |
|      |                                                                             | Report List Personalize   Find   View All   🕮   🗯 First 🚺 1 of 1 🔯 Last |              |                  |                           |                         |                    |               |                |  |  |  |
|      |                                                                             | Select                                                                  | Report<br>ID | Prcs<br>Instance | Description               | Request<br>Date/Time    | <u>Format</u>      | <u>Status</u> | <b>Details</b> |  |  |  |
|      |                                                                             |                                                                         | 2269631      | 5070033          | SSR TSRPT - SSR TSRPT.pdf | 03/07/2017<br>3:35:58PM | Acrobat<br>(*.pdf) | Posted        | Details        |  |  |  |
|      |                                                                             |                                                                         |              |                  |                           |                         |                    |               |                |  |  |  |
| 19.  | NOTE: Transcript displays in a new window, so turn off your pop-up blocker. |                                                                         |              |                  |                           |                         |                    |               |                |  |  |  |
| 20.  | End of Pro                                                                  | ocess                                                                   |              |                  |                           |                         |                    |               |                |  |  |  |